SpendLøgic

# How to Create A CPSR Report (Managers & Compliance Access only)

## Create a CPSR Report

SpendLøgic

- Click on Profile (Top Right)
- Click Create CPSR Report
- Enter your Report Name

| SpendLøgic <sup>®</sup>                                                                      | Dashboard               | New - Search Reports             | Import Report    | Workflows  | Help & Support | 😟 Karen (Global) 🕶 |
|----------------------------------------------------------------------------------------------|-------------------------|----------------------------------|------------------|------------|----------------|--------------------|
| Report Name                                                                                  |                         |                                  |                  |            |                | Profile            |
|                                                                                              |                         |                                  |                  |            |                | Metrics            |
| Create CPSR Re                                                                               | eport                   |                                  |                  |            |                | 🗁 Modify Folders   |
| This screen allows you to create reports of completed checklists based on specific criteria. |                         |                                  |                  |            | <              | Create CPSR Report |
|                                                                                              |                         |                                  | Report name      |            | Ð              | <b>C→</b> Logout   |
| Will you be provid                                                                           | ding read-only access t | to this report to someone outsid | de your company? | Choose One |                | ~                  |

- If not providing access to someone outside of your company, Choose "No"
- If providing access to someone outside of your company, you'll enter their email address in this field. Outside access is limited by the domains in the company setup, e.g. dcma.mil.
- Click "Filter Reports"

## Create CPSR Report - Filter Reports

Which reports should be included?

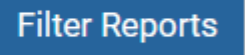

#### **CPSR Report Filter**

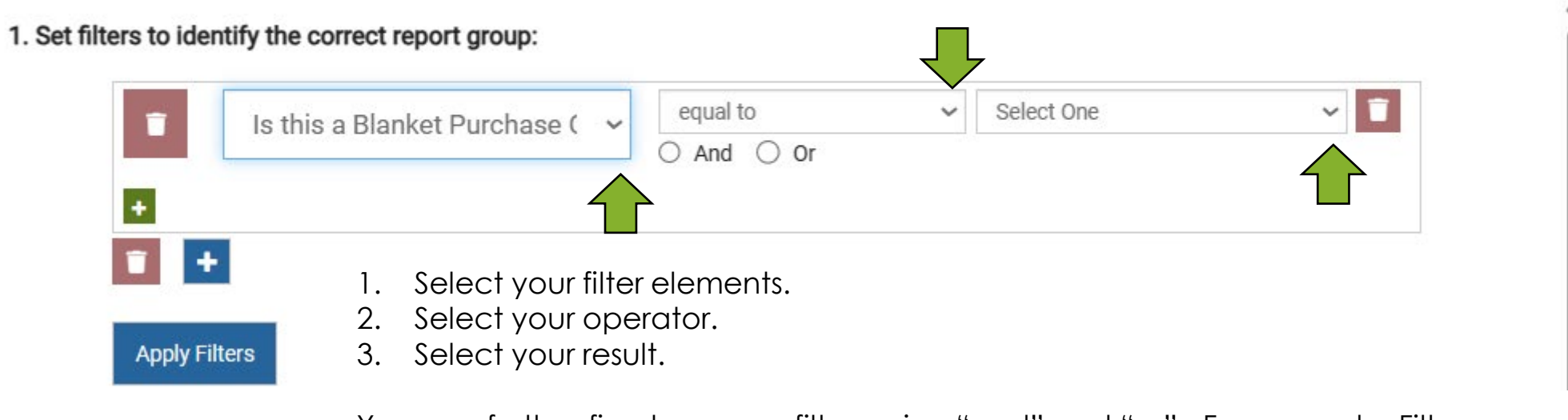

You can further fine tune your filters using "and" and "or". For example, Filter on all PO Values "greater than" \$30k AND "less than" \$150k.

Once you've established your filters, click

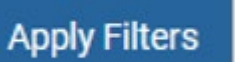

SpendLøgic

×

## Create a CPSR Report Choose which reports to include

|                                                                                                   | CPSF  | Report Filter                                                                                                    |                |               |                      | >                                          |  |
|---------------------------------------------------------------------------------------------------|-------|----------------------------------------------------------------------------------------------------|----------------|---------------|----------------------|--------------------------------------------|--|
| <ul> <li>Filtered for POs with a ceiling<br/>value greater than or equal to<br/>\$30k;</li> </ul> | 1. Se | 1. Set filters to identify the correct report group:         Image: Ceiling Value         Image: Ceiling Value         Ima |                |               |                      |                                            |  |
| Click "Apply Filters"                                                                             |       | •                                                                                                    |                |               |                      |                                            |  |
| <ul> <li>The reports that meet the<br/>criteria will be displayed below.</li> </ul>               |       | Apply Filters                                                                                                    |                |               |                      |                                            |  |
| You can " <b>Select All</b> " the<br>reports generated from the<br>filter –                       | 2. Ch | select All                                                                                                    |                |               |                      | Search: search                             |  |
| JK<br>You can select specific reports                                                             |       | Is this a Blanket Purchase Order?                                                                                                    | PO Number      | Release Title | Change Order Title/# | Did this order originate outside SpendLogi |  |
| by clicking the box on the line<br>you want to include                                            |       | No                                                                                                    | DeleteRP240332 |               | · · · · ·            | No                                         |  |
|                                                                                                   |       |                                                                                                    |                |               |                      |                                            |  |
| CIICK JUVE                                                                                        | Show  | ving 1 to 2 of 2 entries                                                                                                    |                |               |                      | « < <b>1</b> > »                           |  |
|                                                                                                   | Can   | cel                                                                                                    |                |               |                      | Save                                       |  |

SpendLøgic

# Select the folders you want to view (or Select All)

| SpendLøgic <sup>™</sup> Dashboard                                                                                | New 👻 Search Reports Import Re                                                                                         | port Workflows                                                                                                | Help & Support 🛛 😫 Karen (Global)                                                                                                    |
|----------------------------------------------------------------------------------------------------|----------------------------------------------------------------------------------------------------|----------------------------------------------------------------------------------------------------|----------------------------------------------------------------------------------------------------|
| Demo                                                                                                    |                                                                                                    |                                                                                                    |                                                                                                    |
|                                                                                                    |                                                                                                    |                                                                                                    |                                                                                                    |
| View-Only Access Limits                                                                                          |                                                                                                    |                                                                                                    |                                                                                                    |
| Select All                                                                                                    |                                                                                                    |                                                                                                    |                                                                                                    |
| Request for Purchase (RP) -     Government                                                                       | <ul> <li>(Non-Rated or Non-USG) Purchase<br/>Order/Blanket Order/Subcontract<br/>Agreement/ATP/Change Order</li> </ul> | Request for Quote/Proposal (RFQ/RFP)                                                                          | Supplier Quote/Proposal & Supporting<br>Documentation                                                                                                    |
| <ul> <li>FAR/DFARS/Agency Flow Downs (at<br/>time of award)</li> </ul>                                           | <ul> <li>Debarment and Suspension Status<br/>(\$35k)</li> </ul>                                                        | <ul> <li>Anti-Lobbying (Limitations on<br/>Payments to Influence Certain Federal<br/>Transactions)</li> </ul> | <ul> <li>Prior Consent to Subcontract and<br/>Advance Notification (Approved<br/>Purchasing System)</li> </ul>                                                 |
| Small Business Subcontracting Plan                                                                               | <ul> <li>Cost Analysis (Truthful Cost or Pricing<br/>Data/Truth in Negotiations Act (TINA))</li> </ul>                 | HUB Zone SB Suppliers                                                                                         | <ul> <li>Equal Employment Opportunity (EEO)</li> <li>Pre-Award Clearance</li> </ul>                                                                            |
| Technical Evaluation                                                                                             | Price Negotiation Memo (PNM)                                                                                           | Price Analysis                                                                                                | Commerciality Determination                                                                                                    |
| <ul> <li>Executive Compensation (Federal<br/>Funding Accountability and<br/>Transparency Act (FFATA))</li> </ul> | <ul> <li>Annual Representations &amp;<br/>Certifications (Reps &amp; Certs)</li> </ul>                                 | Counterfeit Parts Mitigation and<br>Surveillance                                                              | Intra/Inter Company Transactions                                                                                                    |
| Buy American                                                                                                    | Make-or-Buy                                                                                                    | Limitation on Pass-Through Charges                                                                            | <ul> <li>Restrictions on Acquisition of Specialty<br/>Metals and Restriction on Acquisition<br/>of Certain Articles Containing Specialty<br/>Metals</li> </ul> |
| Fully Executed PO/Blanket<br>Order/Subcontract Agreement/Change<br>Order (DPAS Rated)                            | FFATA Reporting                                                                                                    | <ul> <li>Annual Reps and Certs (Renewals and<br/>Updates)</li> </ul>                                          | Day of Award Anti-Lobbying<br>Certification                                                                                                    |
| Save & Close                                                                                                    |                                                                                                    |                                                                                                    | Next >                                                                                                    |

SpendLøgic

Click Next

## **CPSR Results**

SpendLøgic<sup>®</sup> Workflows 😣 Karen (Global) 🔻 Dashboard Help & Support New -Search Reports Import Report Report Demo **CPSR Report Results** 10  $\sim$ / page Is this a Blanket Purchase Order? PO Number Release Title Change Order Title/# Did this order originate outside SpendLogic? Supplier Name No DeleteRP240332 No DELETE TEST POWELL ELECTRONICS --No TEST No SPENDLOGIC, LP --Showing 1 to 2 of 2 entries >>  $\sim$ Export List as CSV Exit

You can access the folder by clicking in the row of the PO Package you wish to review. Note: You will only be able to view the folders you selected on the previous screen. SpendLøgic